## **Offline Installation Instructions**

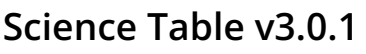

• • •

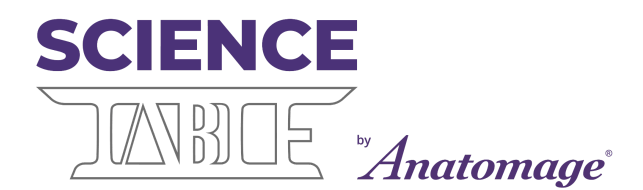

Follow these instructions to install the Science Table v3.0.1 software on your Anatomage Table. It is recommended to run the installer overnight and not use the Anatomage Table during the installation process.

For any general questions or installation error inquiries, please contact: <u>sciencetable@anatomage.com</u>

## **Required Items**

To install Science Table v3.0.1, confirm that you have the following items:

- 1. A stable internet connection.
- 2. An Authorization Code. Note: You will need to request the code from anatomage. If you have not received your code, email: <u>sciencetable@anatomage.com</u>

## Installation Instructions

- 1. Plug the Installer USB you received into an external USB port on your Table.
- 2. Open Windows File Explorer and navigate to "This PC." Open the "Science Table 3.0.1 Installer" drive.
- 3. Locate the "Science\_Installer\_USB.exe" file and double-click to open the installer

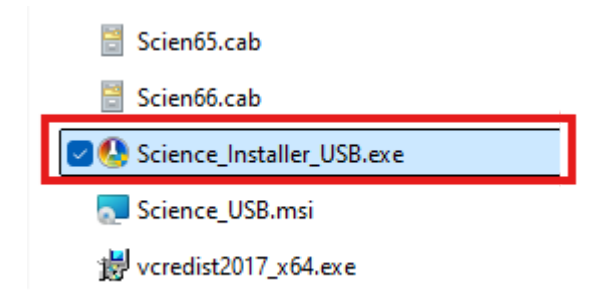

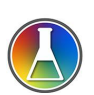

4. The installer setup window will appear. Press "Next >" to continue.

Note: The Science Table 3.0.1 installer may update your computer drivers throughout the installation process and may require a computer restart after the installation has finished.

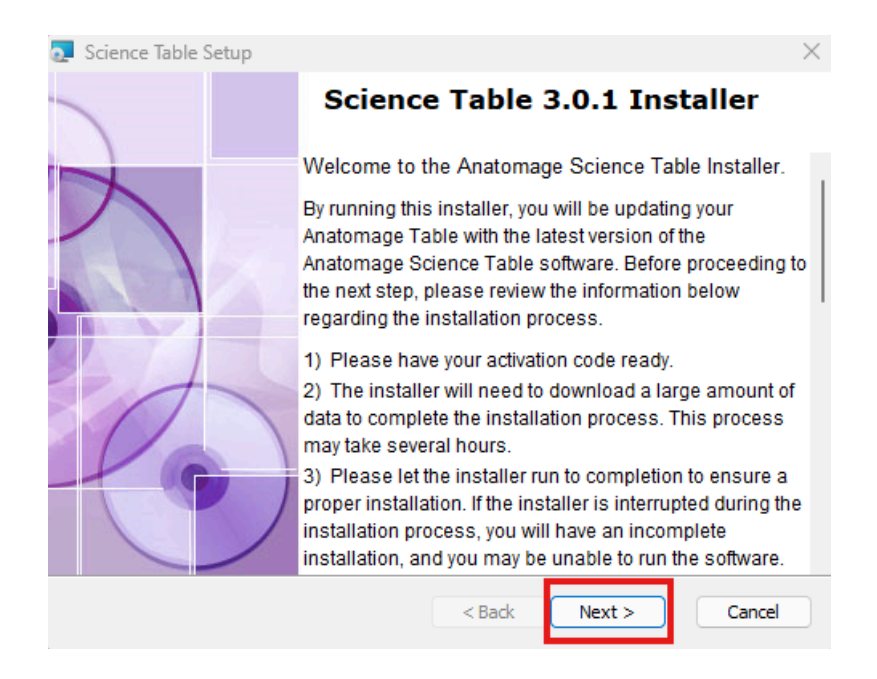

5. A Science Table software activation window will appear. Click the "Advanced" button

| 🛃 Science Table Setup                                       | ×      |
|-------------------------------------------------------------|--------|
| Software Activation<br>The software has not been activated. |        |
| Please enter Authorization code.                            |        |
| Advanced < Back Next >                                      | Cancel |

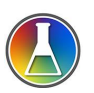

6. Send the machineID that appears in this window to sciencetable@anatomage.com to request your License Code. Then, enter the License code provided to you by Anatomage where prompted. Include all dashes and capital letters. Then press "Next >".

| 0 | Science Table Se                     | tup                          |        |        | ×      |
|---|--------------------------------------|------------------------------|--------|--------|--------|
|   | Software Activat<br>MachineID Activa | <b>tion Manual</b><br>ation. |        |        | •      |
|   | MachineID:                           | ED0617274A316C5A             |        |        |        |
|   | License Code:                        |                              |        |        |        |
|   |                                      |                              |        |        |        |
|   |                                      |                              |        |        |        |
|   |                                      |                              | < Back | Next > | Cancel |

7. A "Select Installation Folder" window will appear. Most users can click "Next >" to advance to the next step.

Note: If you'd like to change where you install the software, click "Browse" and select the folder using the Windows File Explorer.

| 🛃 Science Table Setup                                                                       | -         |             | $\times$ |
|---------------------------------------------------------------------------------------------|-----------|-------------|----------|
| Select Installation Folder<br>This is the folder where Science Table will be installed.     |           | P           |          |
| To install in this folder, click "Next". To install to a different folder, ent<br>"Browse". | er it bek | ow or click |          |
| Eolder:<br>C:\Program Files\Anatomage\Science\                                              |           | Browse      |          |
|                                                                                             |           |             |          |
|                                                                                             |           |             |          |
| < Back Next >                                                                               | •         | Cance       | e        |

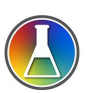

- 8. A "Ready to Install" window will appear. Confirm the installation by clicking "Install". The installation will begin. The installation process may take a few hours. The USB drive must remain plugged in for the entire installation process. Do not shut down the table while the installation is running.
- 9. Once the installation is complete, a confirmation window will appear. Click "Finish" to complete the installation and close out the install window. *Note: Your computer may have automatically restarted due to other drivers being updated. If your computer did restart, when you return to the table it may be at the Windows Login Screen and the confirmation window will not be visible.*
- 10. Verify that the installation is successful and Science Table 3.0.1 is working properly.
  Double-click on the Science Table 3.0.1 desktop icon. This will open the Science Table 3.0.1 application.

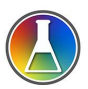